# TASCAM

### Contents

| Updates                                                     | 1      |
|-------------------------------------------------------------|--------|
| Maintenance items<br>Main: V1.03/DSP: V2.00 firmware update | 1<br>1 |
| Checking the firmware version.                              | 2      |
| Firmware update procedures                                  | 3      |
| Precautions when updating the firmware                      | 3      |

### Updates

Always use the most recent firmware for this device. Please visit the TEAC Global Site (http://teac-global.com/) to check for the latest firmware.

#### **Maintenance items**

#### Main: V1.03/DSP: V2.00 firmware update

• Gapless playback is now supported.

This is enabled when a track has the same sampling frequency during continuous playback. (Gapless playback is enabled even when the format of the track is different as long as it is a supported format.)

- Supported services: USB playback/network services (DLNA/Home Media only)
- Supported formats: MP3/WMA/WAV/AAC/FLAC/Ogg Vorbis/Apple Lossless

# TASCAM

### Checking the firmware version

### **1** Press the MENU button.

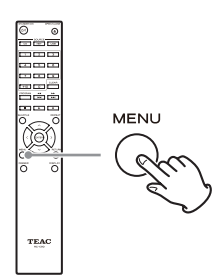

• You can also press and hold the MENU/ENTER (I◄◄/►►I) dial on the main unit to do this.

# 2 Use the direction ( $\wedge$ / $\vee$ ) buttons to select "Update".

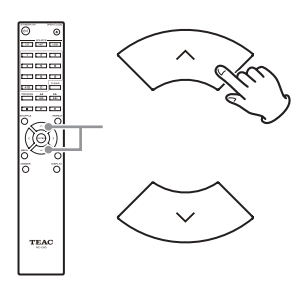

 You can also turn the MENU/ENTER (H◄</►►I) dial on the main unit to do this.

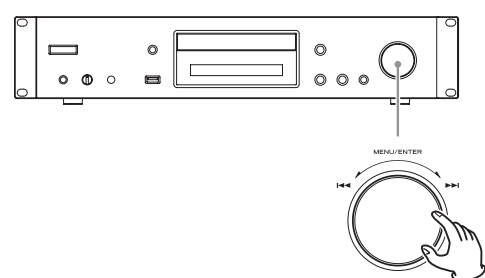

### **3** Press the ENTER button.

You can also press the MENU/ENTER (I◄◀/►►I) dial on the main unit to do this.

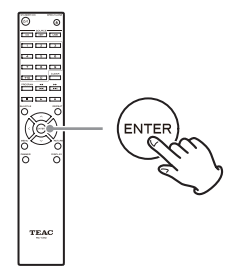

4 Use the direction ( $\wedge$ / $\vee$ ) buttons to select "Version".

#### **5** Press the ENTER button to confirm the change.

This shows the current firmware version.

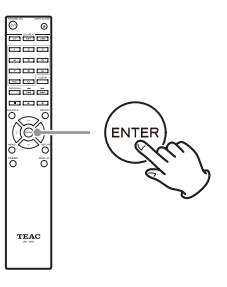

#### How the versions are shown

This unit has two types of firmware: Main and DSP. Their versions are shown in the following format.

abcd-ef00-000

Main: a.bc

DSP: d.ef

Example

If "1001-0100-000" appears, the firmware versions are as follows. Main: 1.00

DSP: 1.01

# 6 After checking the firmware version, press the RETURN button to close the menu screen.

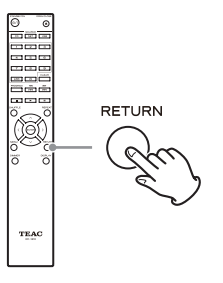

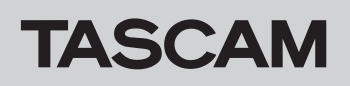

### Firmware update procedures

Use the USB port on the front of the unit.

• A USB flash drive with at least 32 MB of capacity is necessary for updating the firmware.

#### Precautions when updating the firmware

- Before updating, stop playback and disconnect anything connected to the USB ports.
- While updating, never put the unit into standby mode, or disconnect the power cord or the USB flash drive being used for the update.

#### **Update procedures**

**1** Connect a USB flash drive to the computer that you are using and delete any files on it.

# **2** Download the firmware file to the computer from our website.

The firmware file has a name like the following. TC\_CRNF002\_0000000TA00TA\_\*\*\*.zip

Decompress this file on the computer. The following two files will appear.

TC\_CRNF002\_0000000TA00TA.of1 TC\_CRNF002\_0000000TA00TA.of2

• Do not change the names of the decompressed files.

# **3** Copy the decompressed files to the root folder of the USB flash drive.

Do not copy any files other than the decompressed files. Do not copy the compressed file.

#### **4** Confirm that this unit is on.

**5** Connect the USB flash drive with the decompressed files to the USB port on the front of the unit.

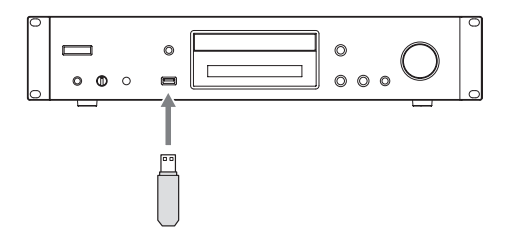

- Do not access this unit from a computer during an update.
- Completing the update takes about five minutes.
- Settings must be reset to their default values after updating. (Settings cannot be retained.)

## 6 Press the SOURCE button to change the source to USB(F).

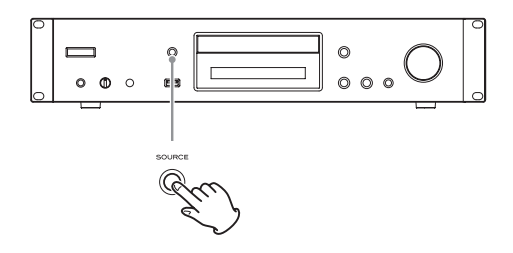

"Now Initializing..." appears on the display, followed by the name of the USB flash drive.

• Loading the USB flash drive takes about 20 to 30 seconds.

### 7 Press the MENU button to open the menu and use the direction (</>) buttons to select "Update".

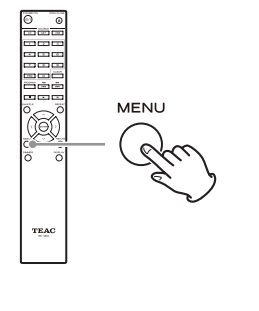

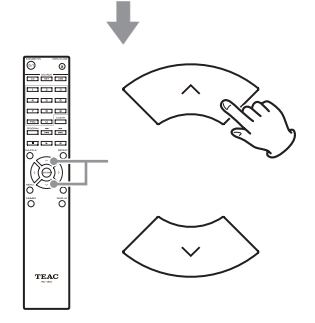

Continued on the next page →

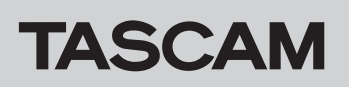

8 Press the ENTER button.

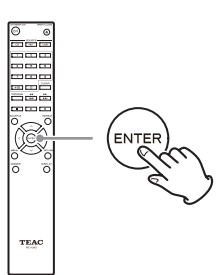

9 Use the direction (∧/∨) buttons to select "CDP via USB?" and press the ENTER button.

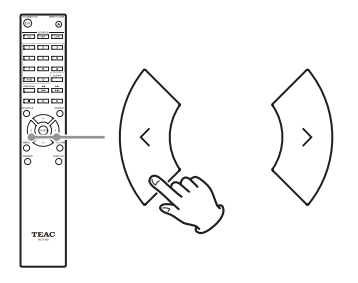

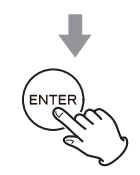

• If there is no firmware that can be used to update the unit, "Not Available" will appear and updating will not be possible.

#### **10** Select "UpdateStart?" and press the ENTER button.

The unit firmware starts to be updated.

# 11 After "Complete" appears, disconnect the USB flash drive.

# **12** Press the STANDBY/ON button to put the unit into standby.

Wait several seconds before proceeding to the next step.

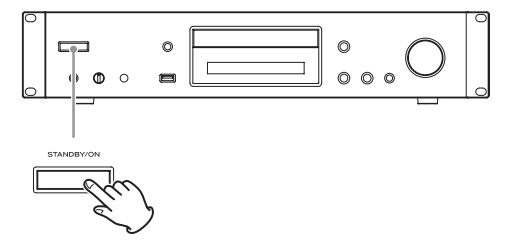

- Do not use the remote control STANDBY/ON (**少**/I) button in this case.
- If you do nothing for three minutes, the unit will enter standby automatically.

**13** Press the STANDBY/ON button to turn the unit on.

14 While the power is on, press and hold the stop(■) button and press the STANDBY/ON button to return the unit to its default state.

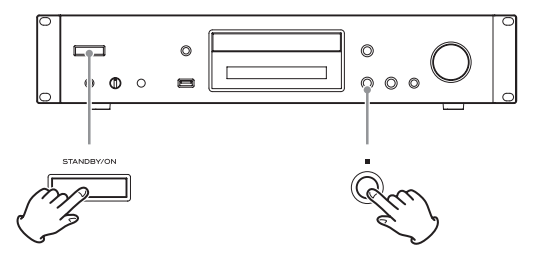

This completes the update. The unit should now be using the latest firmware.